## **Updating a Shipping Address**

- 1) After you click the Checkout button from the cart, is the shipping information screen below will appear.
- 2) Click on the radio button for New Shipping Address

| COWE PEOPLE CHECKO                                                                                                    | UT: SHIPPING INFORMATION                                                                                                    |          | My Account 🔻         | 定 Cart (1)    |
|----------------------------------------------------------------------------------------------------|----------------------------------------------------------------------------------------------------|----------|----------------------|---------------|
| 1 SHIPPING ADDRESS                                                                                                    |                                                                                                    |          | Order Sun            | imary         |
| Saved Shipping Address                                                                                                    |                                                                                                    |          | Subtotal<br>Shipping | S1,084.97<br> |
| Unice University of Weconsin - L                                                                                                | HA, 1725 State St, Wing, Iech Center Km 1036, La Crosse Wi 54601                                                                                                    | 2015     | Order Subtota        | 51,084.97     |
| 🔵 New Shipping Address ┥                                                                                                    |                                                                                                    |          | Cont                 | inue          |
| Recipient Contact Informatio                                                                                                    | n                                                                                                    |          |                      |               |
| Attention/Name (optional) Justin Bolstad                                                                                        | Email Address (optional)<br>jbolstad@uwlax.edu                                                                                                    |          |                      |               |
|                                                                                                    |                                                                                                    | Continue |                      |               |
| 2 SHIPPING METHOD                                                                                                    |                                                                                                    | Edit     |                      |               |
| SILLING & PAYMENT                                                                                                    |                                                                                                    | ✓Edit    |                      |               |
| Billing Address<br>University Of Wi/Iacrosse, Attn: Accounts<br>Payable (# 152480)<br>1725 State St<br>La Crosse, WI 54601-3742 | Payment Method<br>Net 30 Days-Govt/Ed<br>If you have not been approved verbal RO, a<br>purchase order must be sent to your account<br>manager for your order to be processed. View<br>Your Account Team |          |                      |               |

## **4** ADDITIONAL INFORMATION

- This will bring you to the New Shipping Address screen shown below.
   Enter information for the Address, City, State, and Zip Code fields.
- 5) Enter the recipient information in the Attention/Name and Email Address fields.

| All fields are required unless indica | ited as optional |          |                    |
|---------------------------------------|------------------|----------|--------------------|
| Company Name (optional)               |                  |          |                    |
| la la                                 |                  |          |                    |
| Address Line 1                        |                  |          |                    |
|                                       |                  |          | Add Address Line 2 |
| City                                  | State            | Zip Code |                    |
|                                       |                  |          |                    |
|                                       | Select a State   | •        | Add Zip Ext        |
|                                       | Select a State   | •        | Add Zip Ext        |
| Store for future orders               | Select a State   | •        | Add Zip Ext        |
| Store for future orders               | Select a State   | •        | Add Zip Ext        |
| Store for future orders               | Select a State   | •        | Add Zip Ext        |

- 6) Click on continue and the new address will be reflected in the Shipping Address pane.7) Complete the ordering process.